# EU SETTLEMENT SCHEME

How to join our online info sessions?

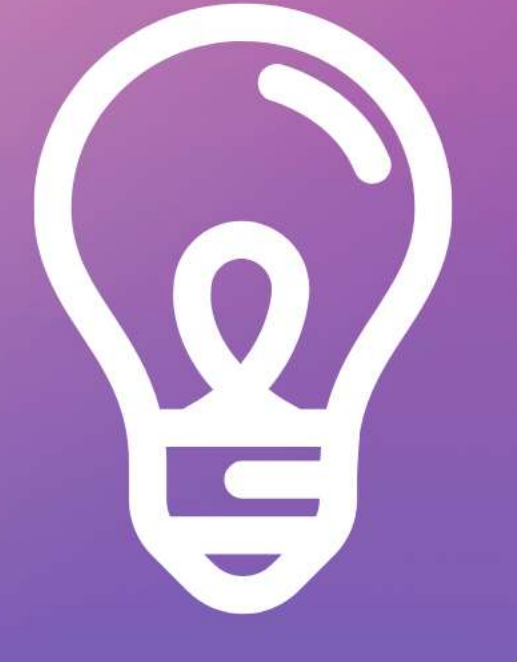

# How to join from:

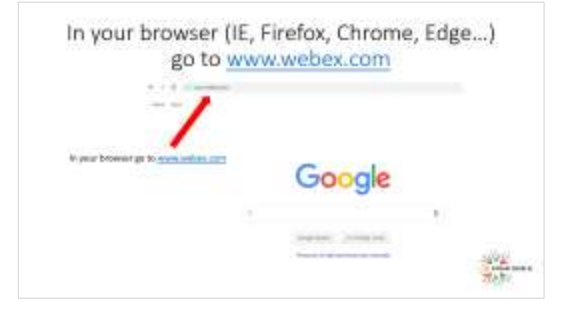

# A computer / laptop

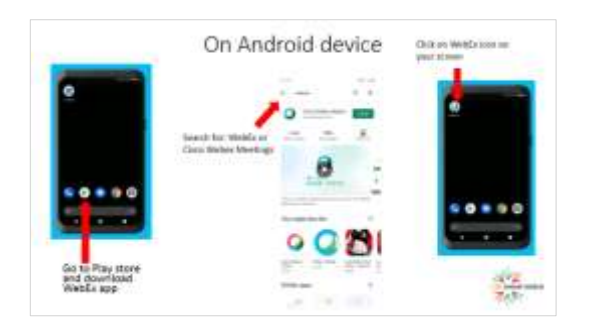

# Android phone or tablet

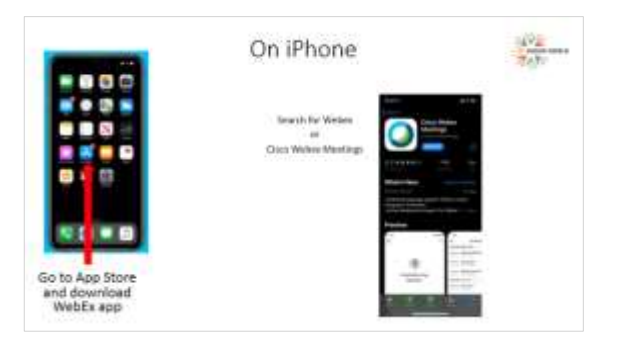

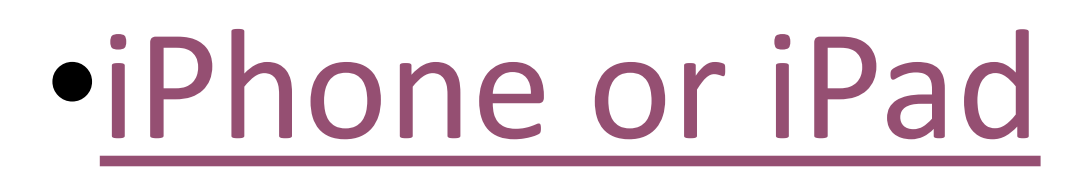

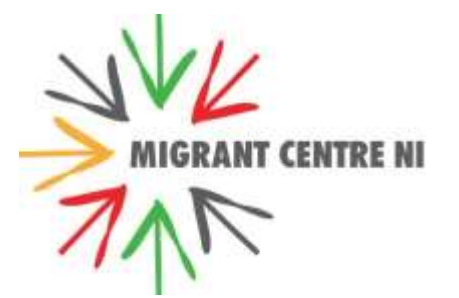

## In your browser (IE, Firefox, Chrome, Edge...) go to <u>www.webex.com</u>

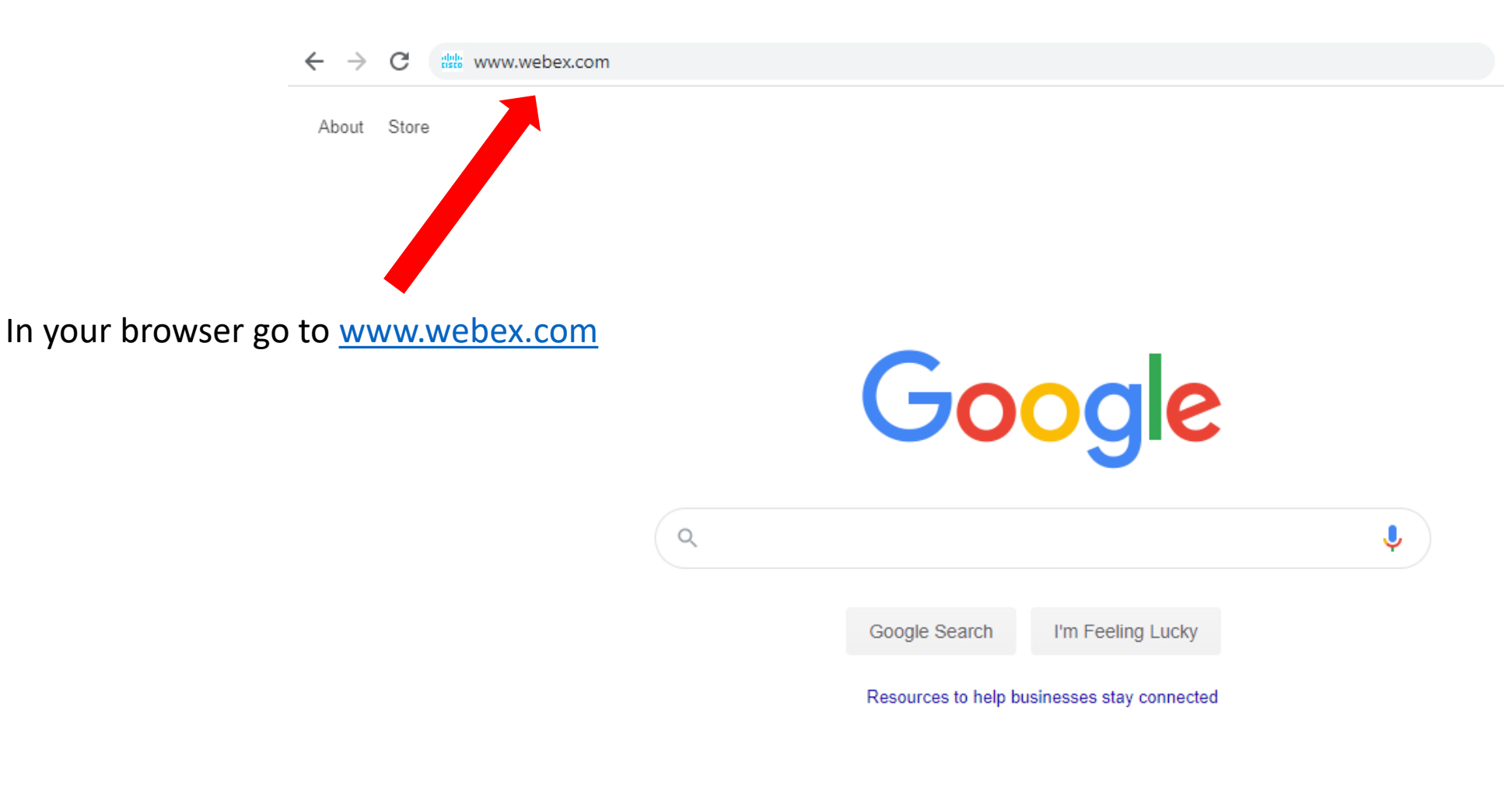

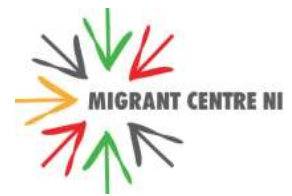

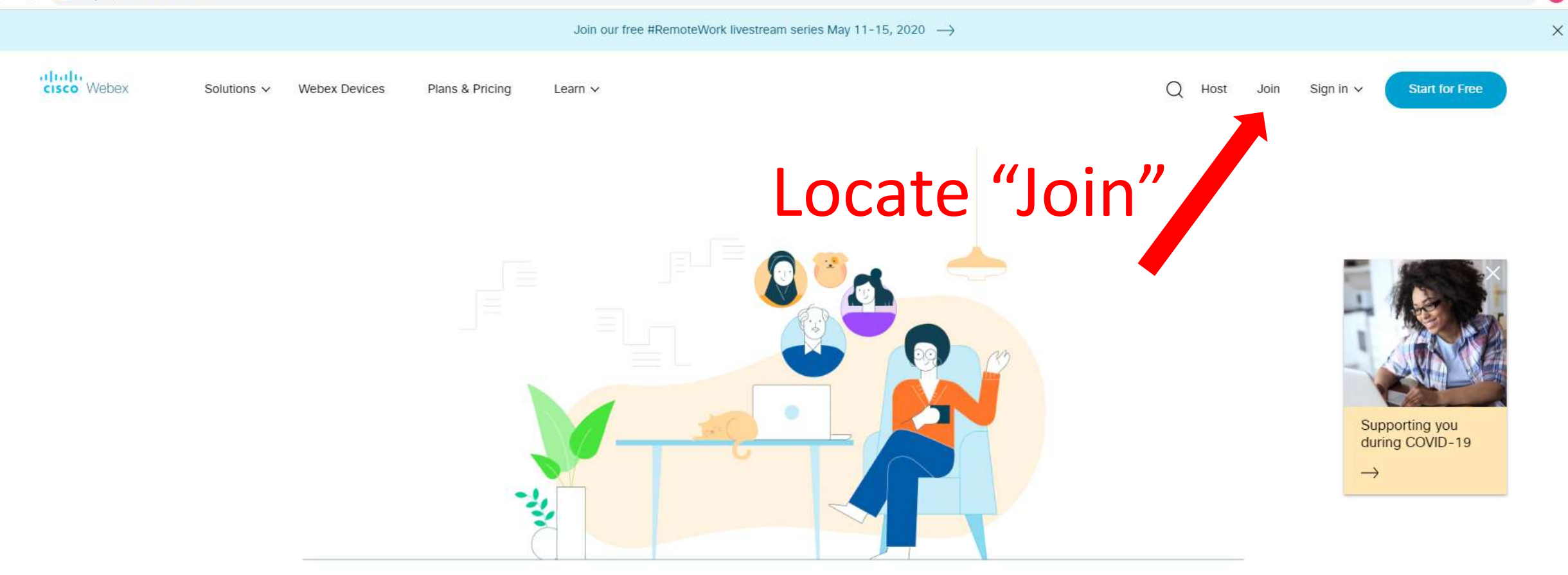

Webex is here when the world needs to connect, communicate and collaborate.

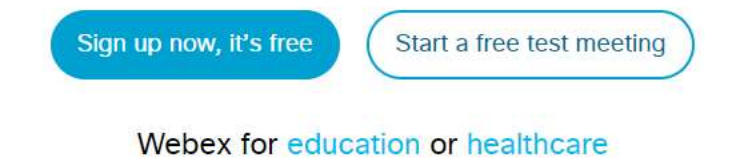

w

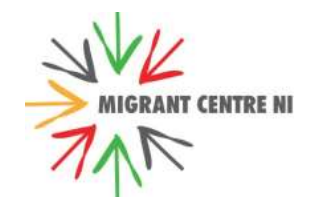

O H

### Your screen can also look like this: Locate "Join"

| - → C | dt https://www.webex.com |                                                    |                       |
|-------|--------------------------|----------------------------------------------------|-----------------------|
|       | Join our 1               | ee #RemoteWork livestream series May 11-15, 2020 — | ÷                     |
|       | cisco Webex              |                                                    | =                     |
|       |                          |                                                    |                       |
|       | -35                      |                                                    |                       |
|       |                          |                                                    |                       |
| W     | ebex is here<br>comr     | when the world needs<br>nunicate and collabora     | s to connect,<br>ate. |
|       | Sign u                   | p now, it's free Start a free test meetin          | g                     |
|       | 1                        | Vebex for education or healthcare                  |                       |

| 0 9 0 | https://www.webex.com                                         |             |
|-------|---------------------------------------------------------------|-------------|
|       | Join our free RRemoteWork livestneam series May 11-15, 2020 - | →           |
|       | cisco Webex                                                   | ×           |
|       | Start for Free                                                |             |
|       | Solutions                                                     | ~           |
|       | Webex Devices                                                 |             |
|       | Plans & Pricing                                               |             |
|       | Learn                                                         | ~           |
|       | Host                                                          |             |
|       | Join                                                          |             |
|       | Sign in                                                       | ~           |
|       | Search                                                        | JVK         |
|       |                                                               | MIGRANT CEN |

#### Enter meeting number or access code

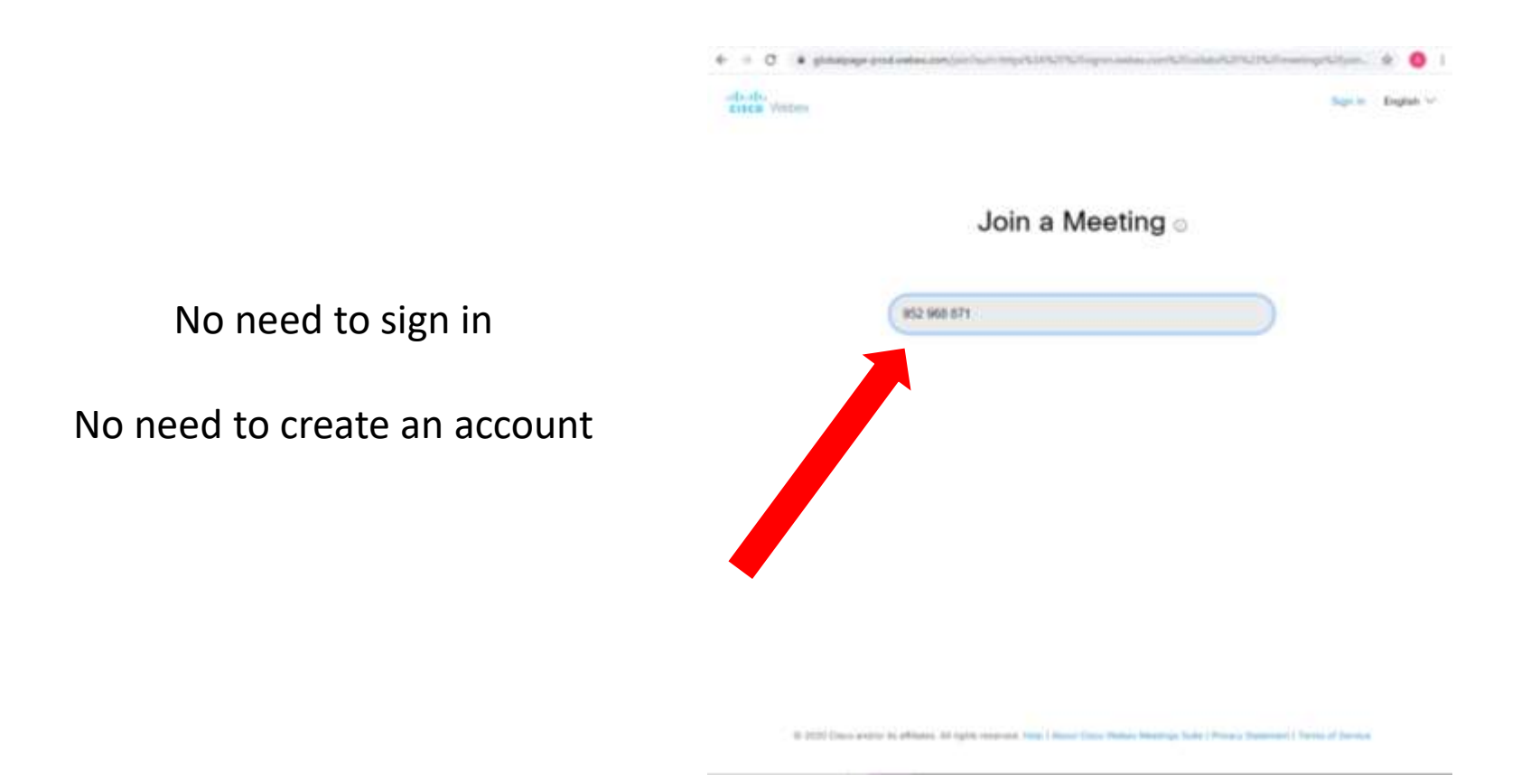

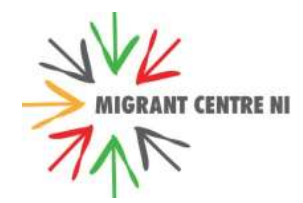

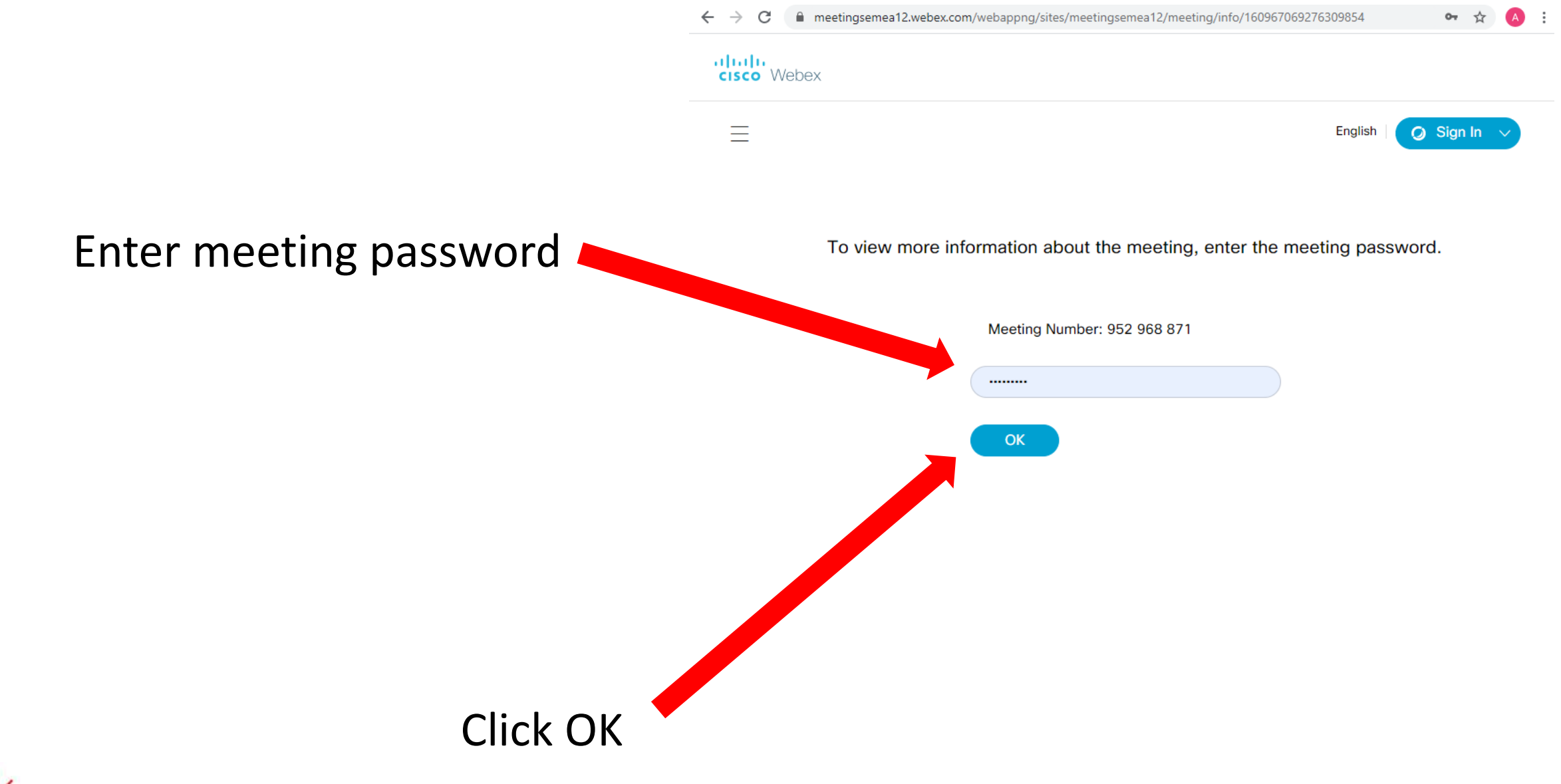

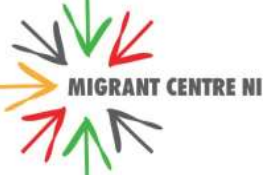

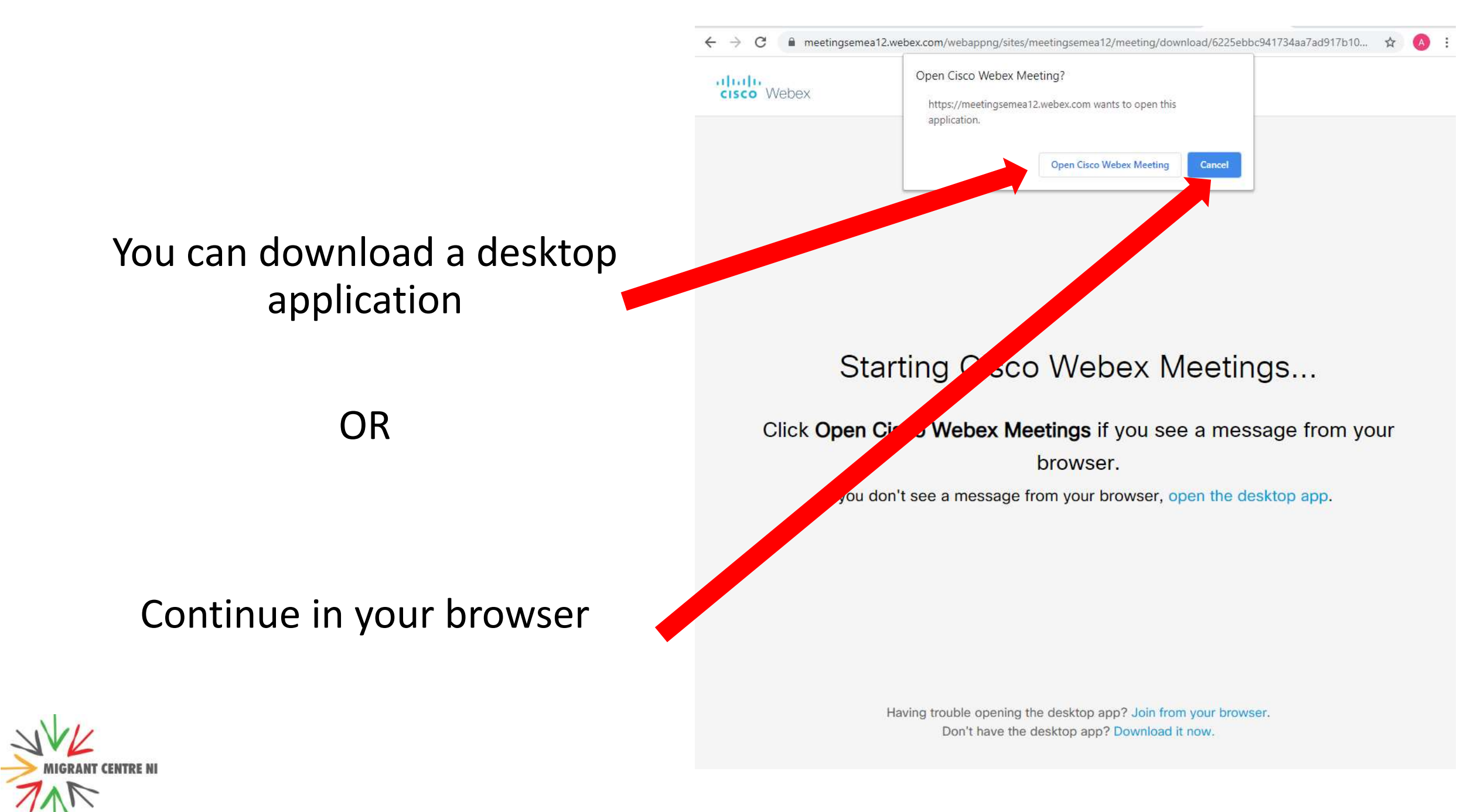

🗧 🔶 🔿 🖸 🔒 meetingsemea12.webex.com/webappng/sites/meetingsemea12/meeting/download/6225ebbc941734aa7ad917b10... 🖈

cisco Webex

Migrant Centre NI 0

#### Starting Cisco Webex Meetings...

Click Open Cisco Webex Meetings if you see a message from your

browser.

If you don't see a message from your browser, open the desktop app.

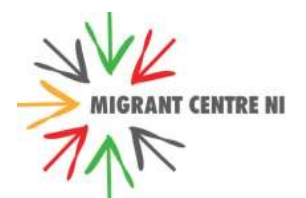

Having trouble opening the desktop app? Join from your browser. Don't have the desktop app? Download it now.

|                                  | ← → C 🔒 meetingsemea12.webex.com/webappng/sites/meetingsemea12/meeting/download/6225ebbc941734aa7ad917b10 🛧 |  |  |
|----------------------------------|----------------------------------------------------------------------------------------------------|--|--|
| Give your name and email address | Migrant Centre NI                                                                                           |  |  |
|                                  | Enter your information<br>Your full name<br>Email address                                                   |  |  |
|                                  | Next<br>Already have an account? Sign in                                                                    |  |  |
| Note                             | More ways to sign in                                                                                        |  |  |

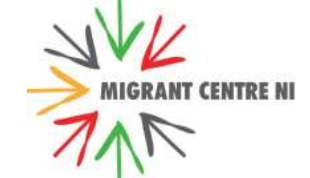

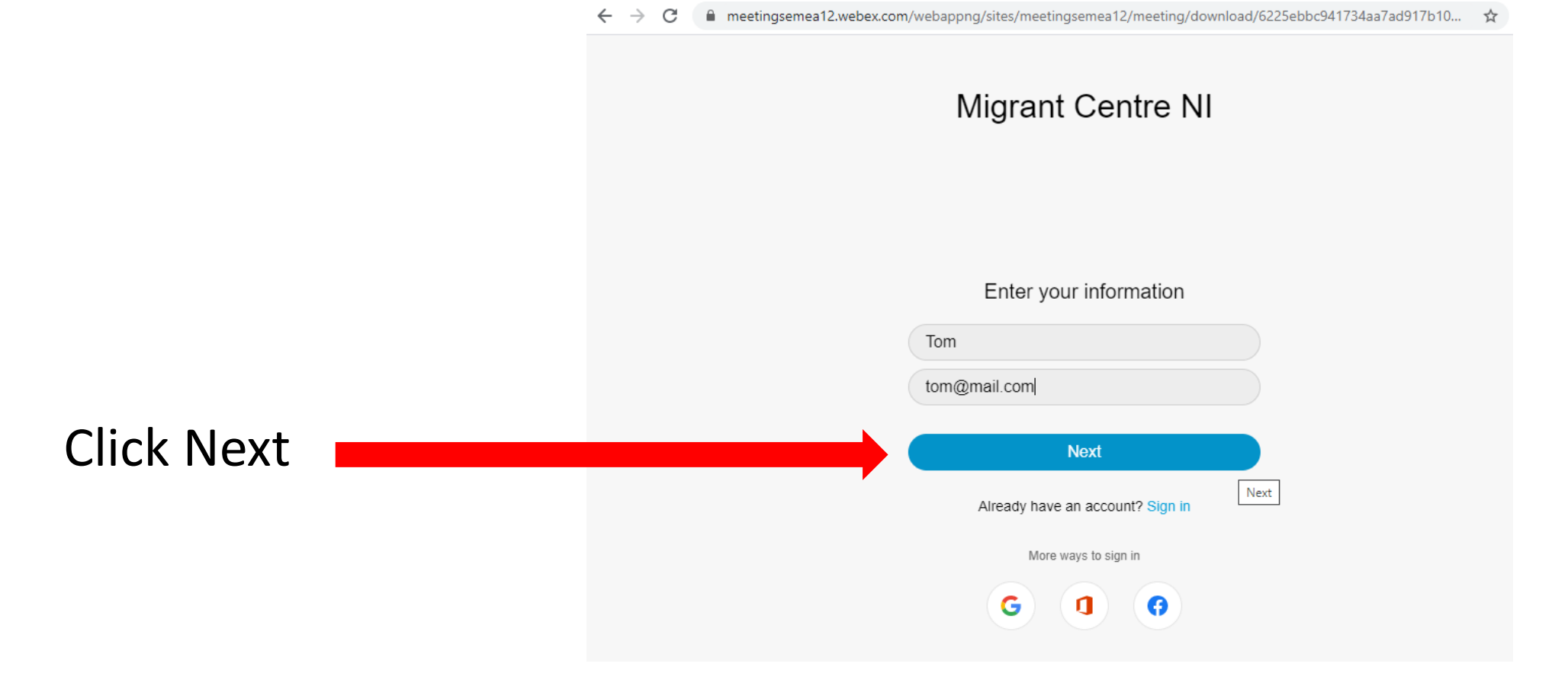

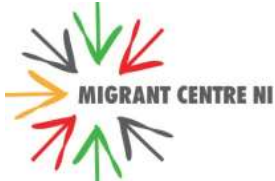

- If this is your first time WebEx will ask to use your camera and microphone.
- Click "Allow" button

| - → G | meetingseme                                     | a12.webex.com/webappng                              | g/sites/meetingsemea12/meeting/down                                                       | load/6225ebbc941/34aa/a       | d91/b10 X      |
|-------|-------------------------------------------------|-----------------------------------------------------|-------------------------------------------------------------------------------------------|-------------------------------|----------------|
|       | meetingsemea 1<br>Use your micr<br>Use your cam | 2.webex.com wants to<br>ophone<br>era<br>Allow Bloc | ×<br>ant Centre NI                                                                        | Show help tips                | Send problem r |
|       | <i>ه</i> ٦                                      | New Audi<br>Now you can che                         | o and Video Preview W<br>eck and adjust your audio and video set<br>you join the meeting. | <b>/indow</b><br>tings before |                |

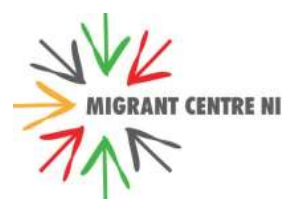

## Nearly there ...

#### Join meeting

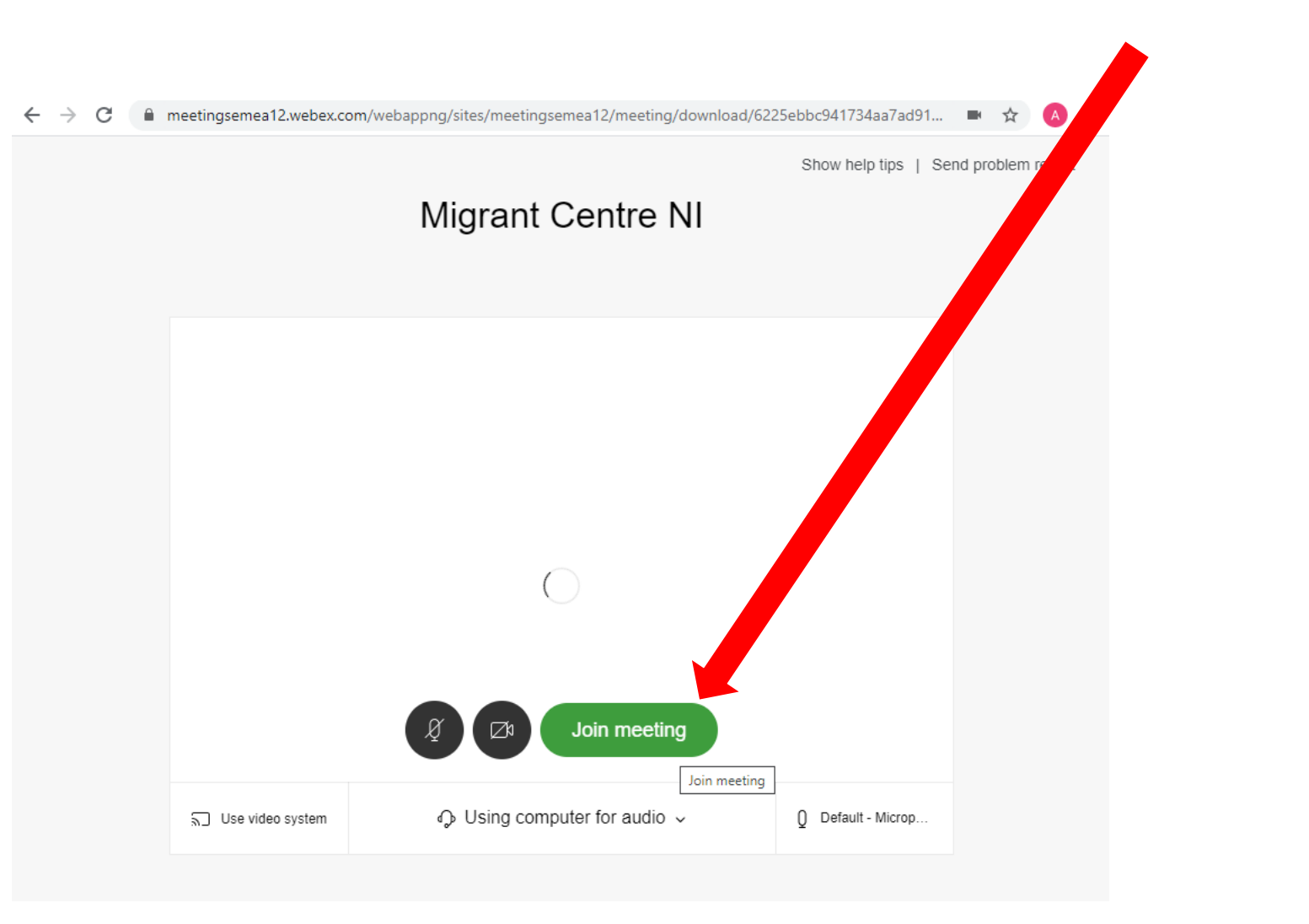

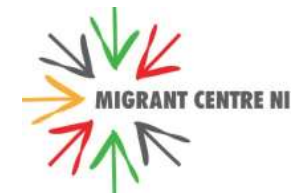

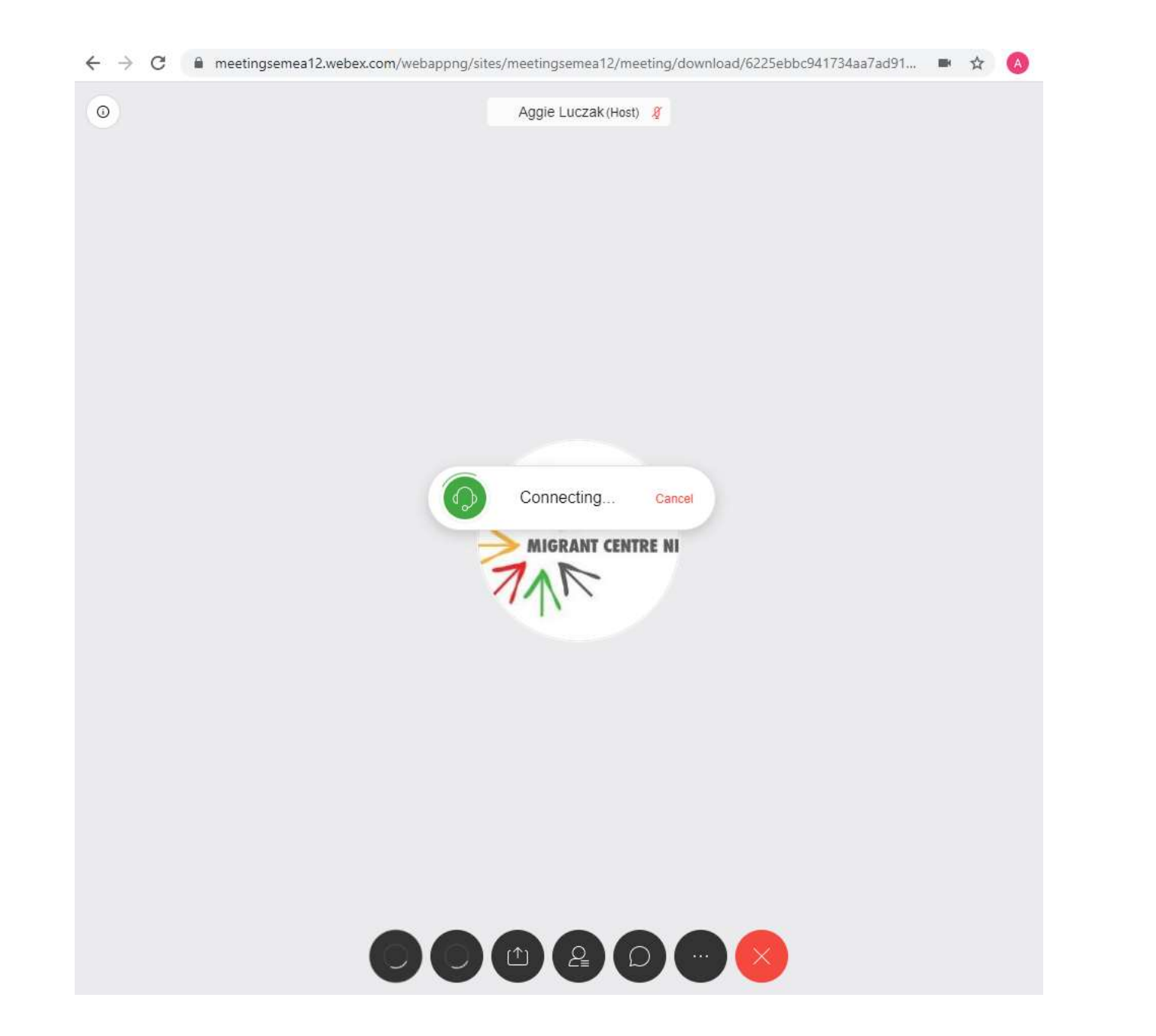

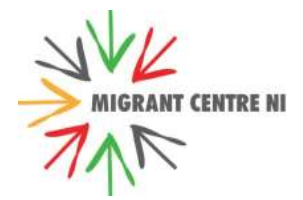

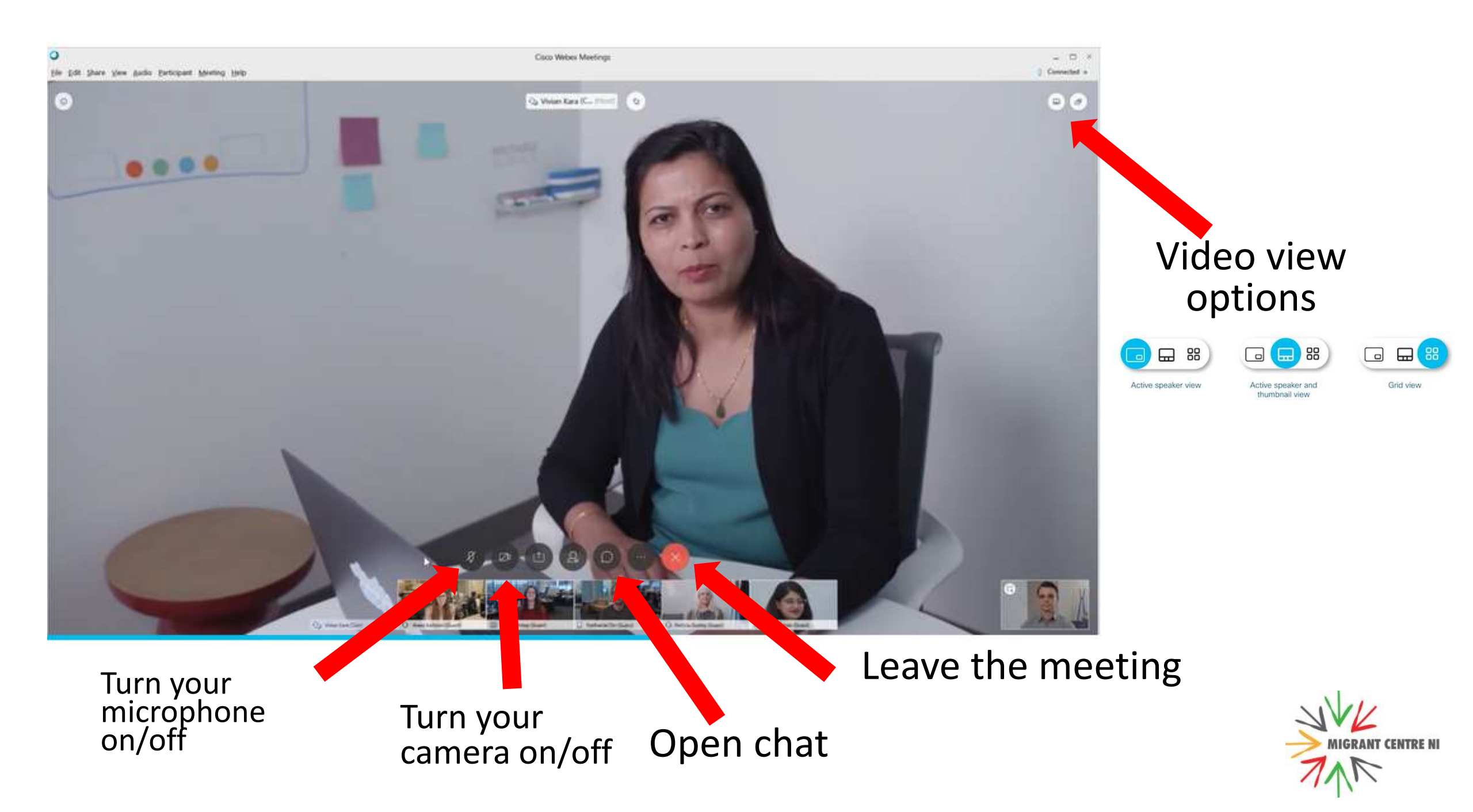

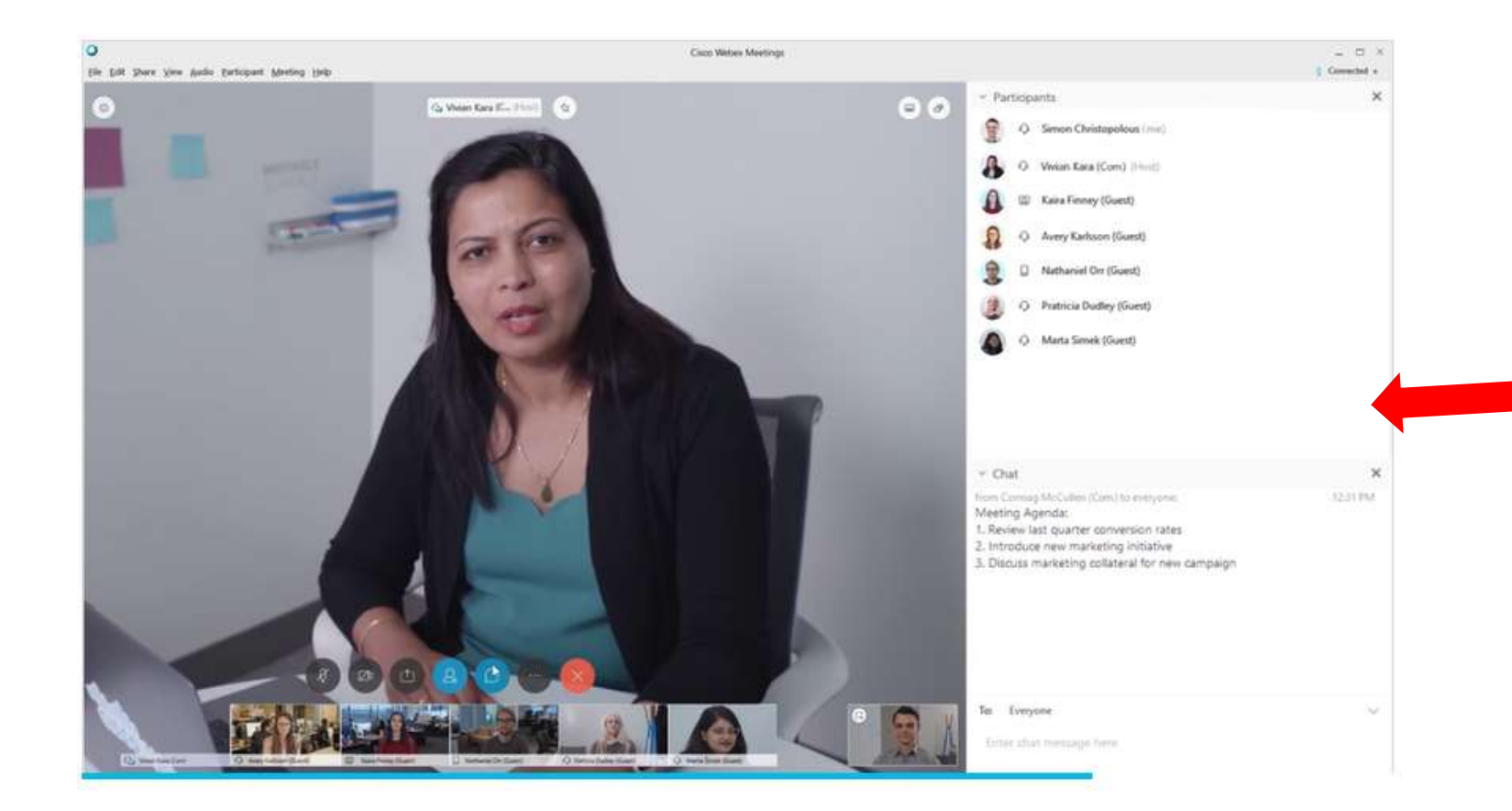

# The chat window appears on the right

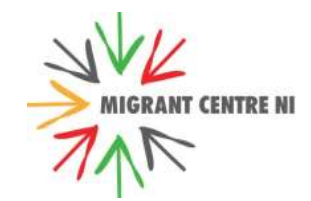

#### Video view options

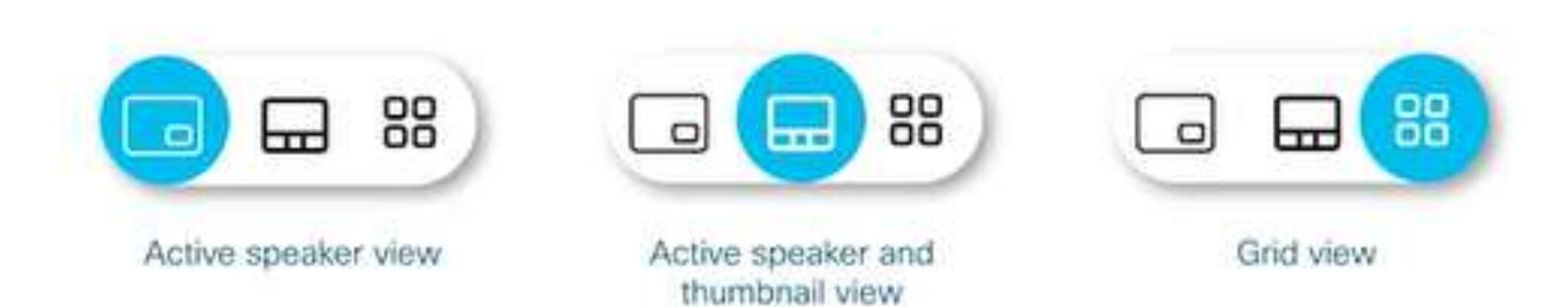

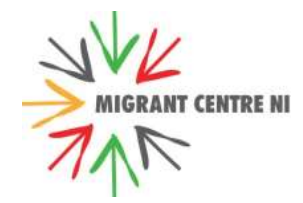

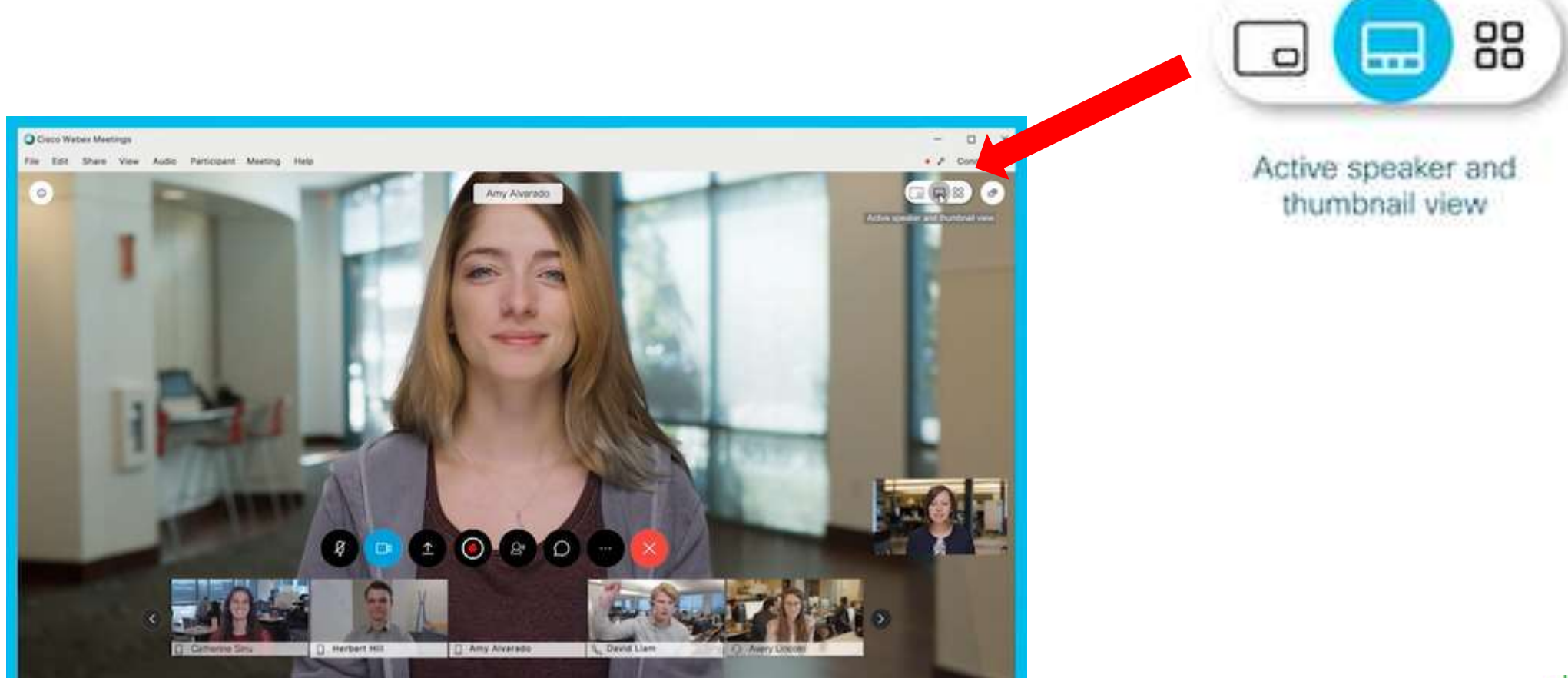

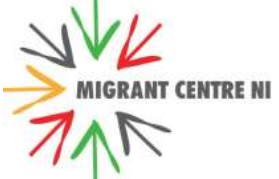

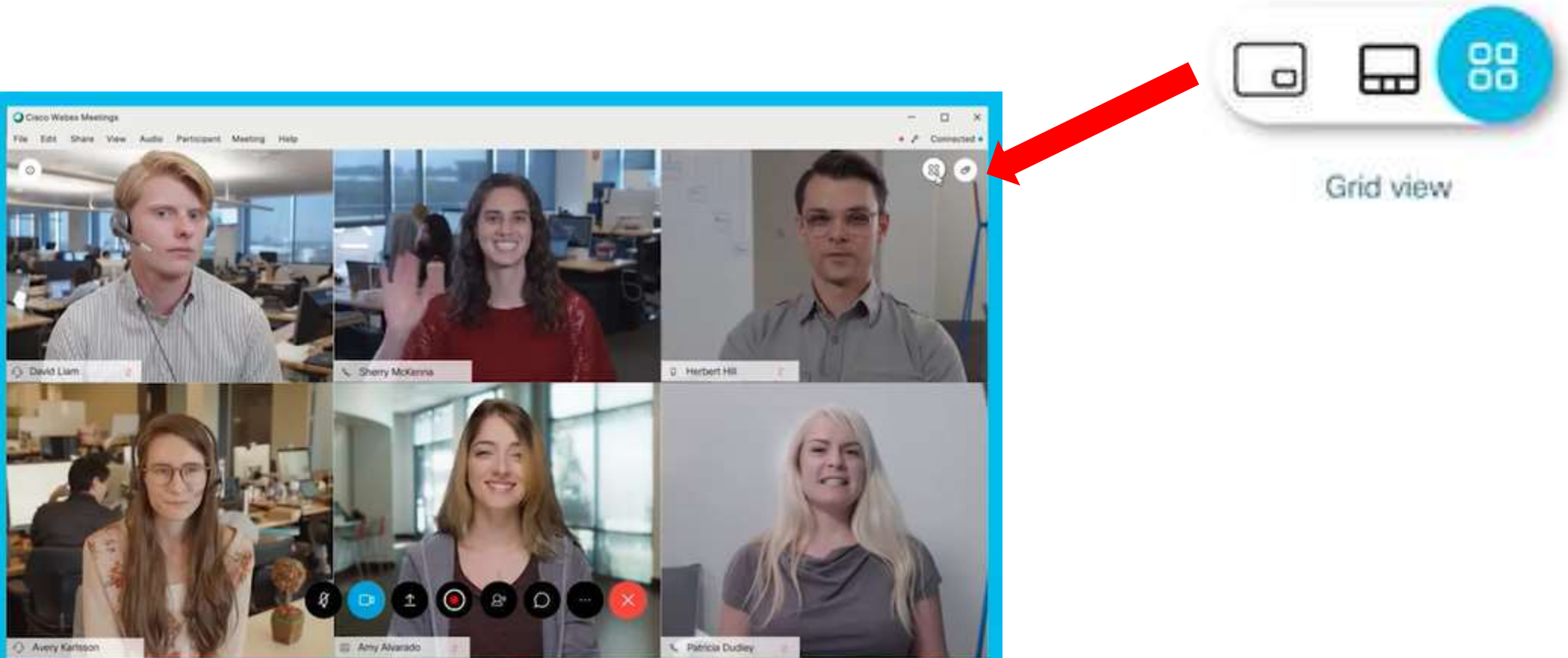

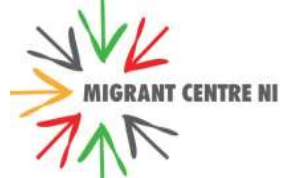

# We will share a presentation so you will see a screen like this:

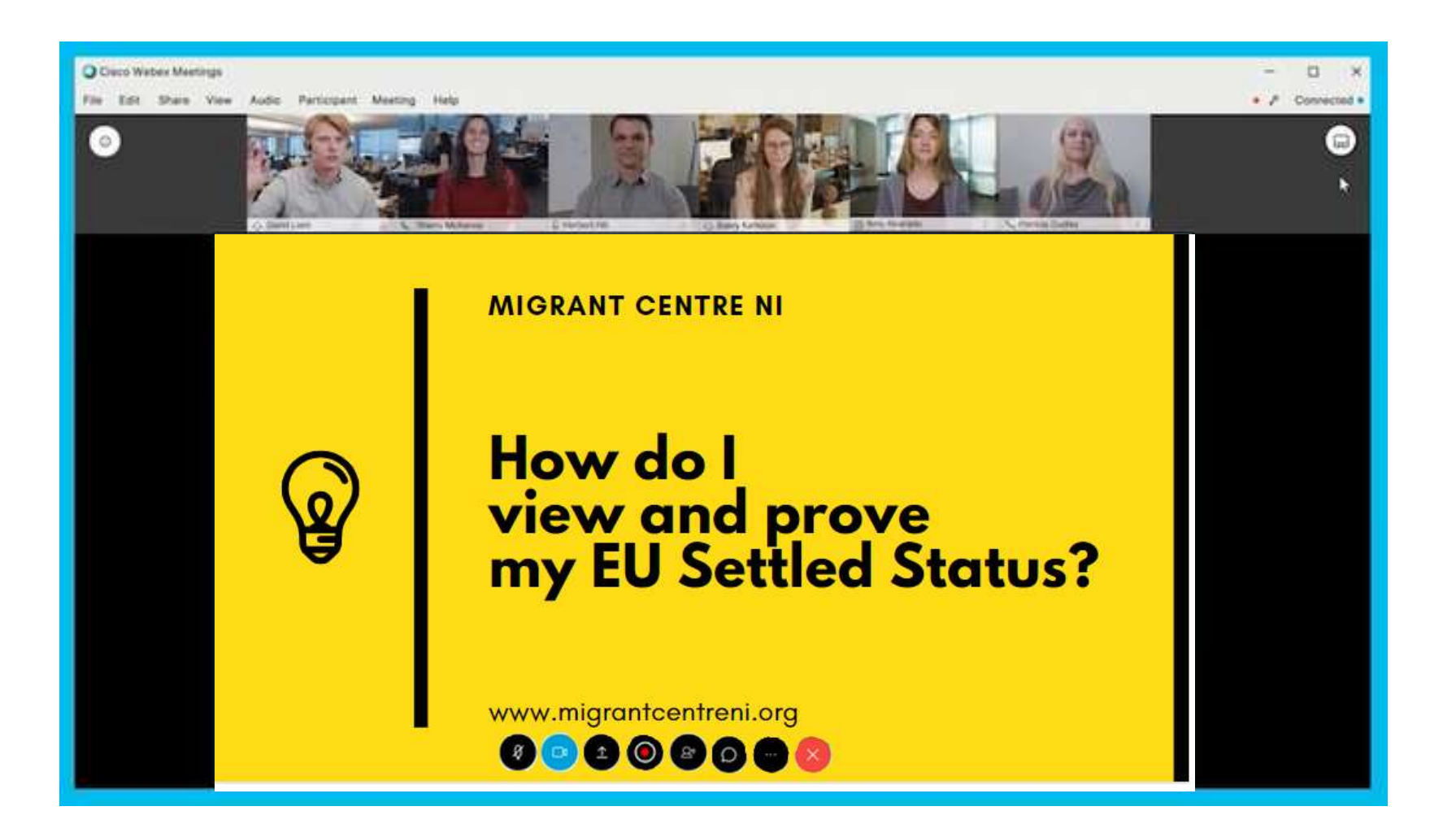

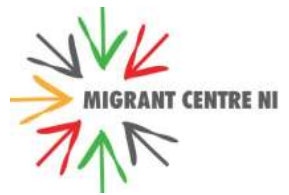

#### OR like this

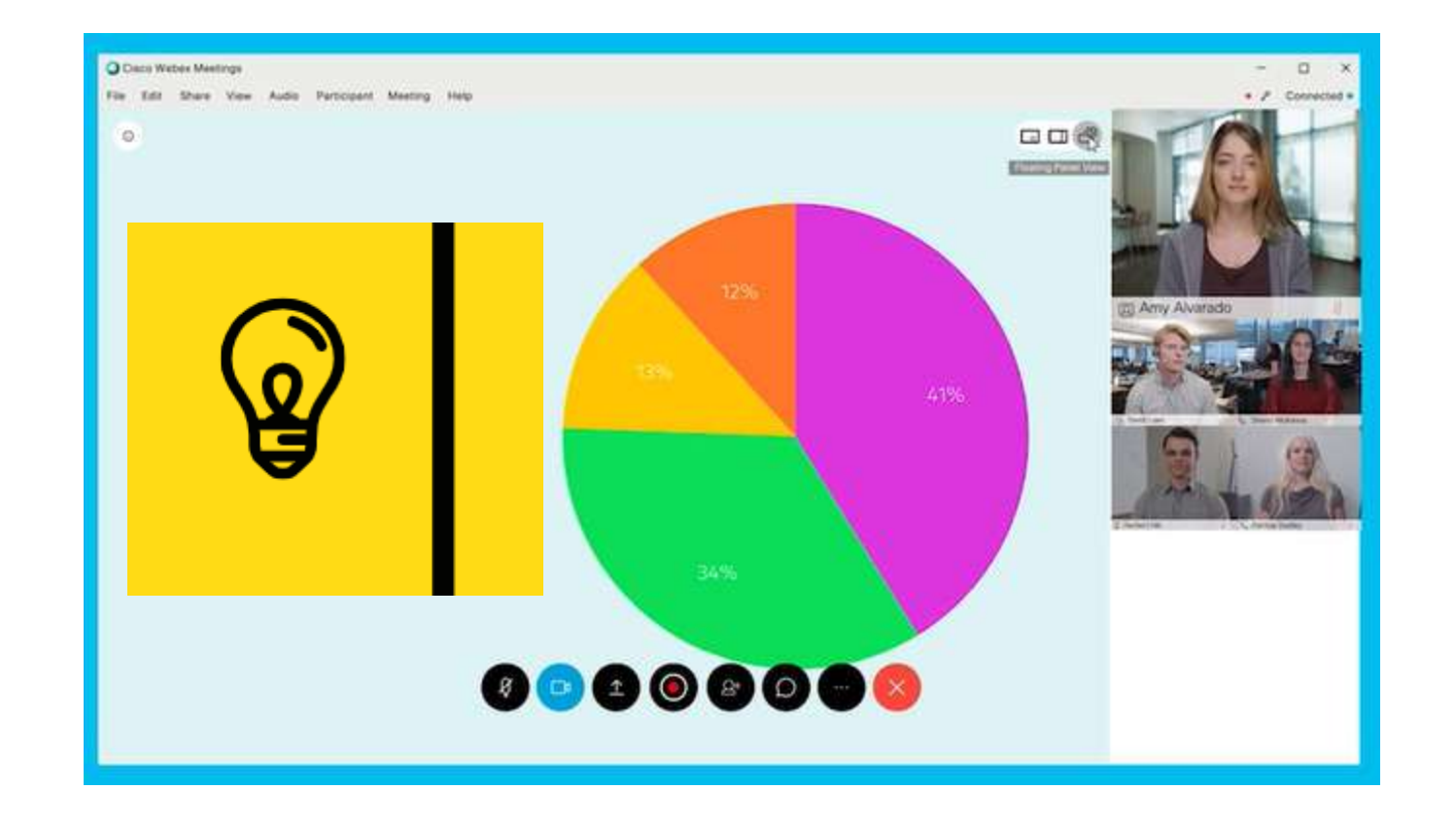

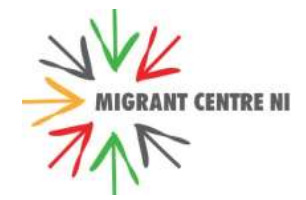

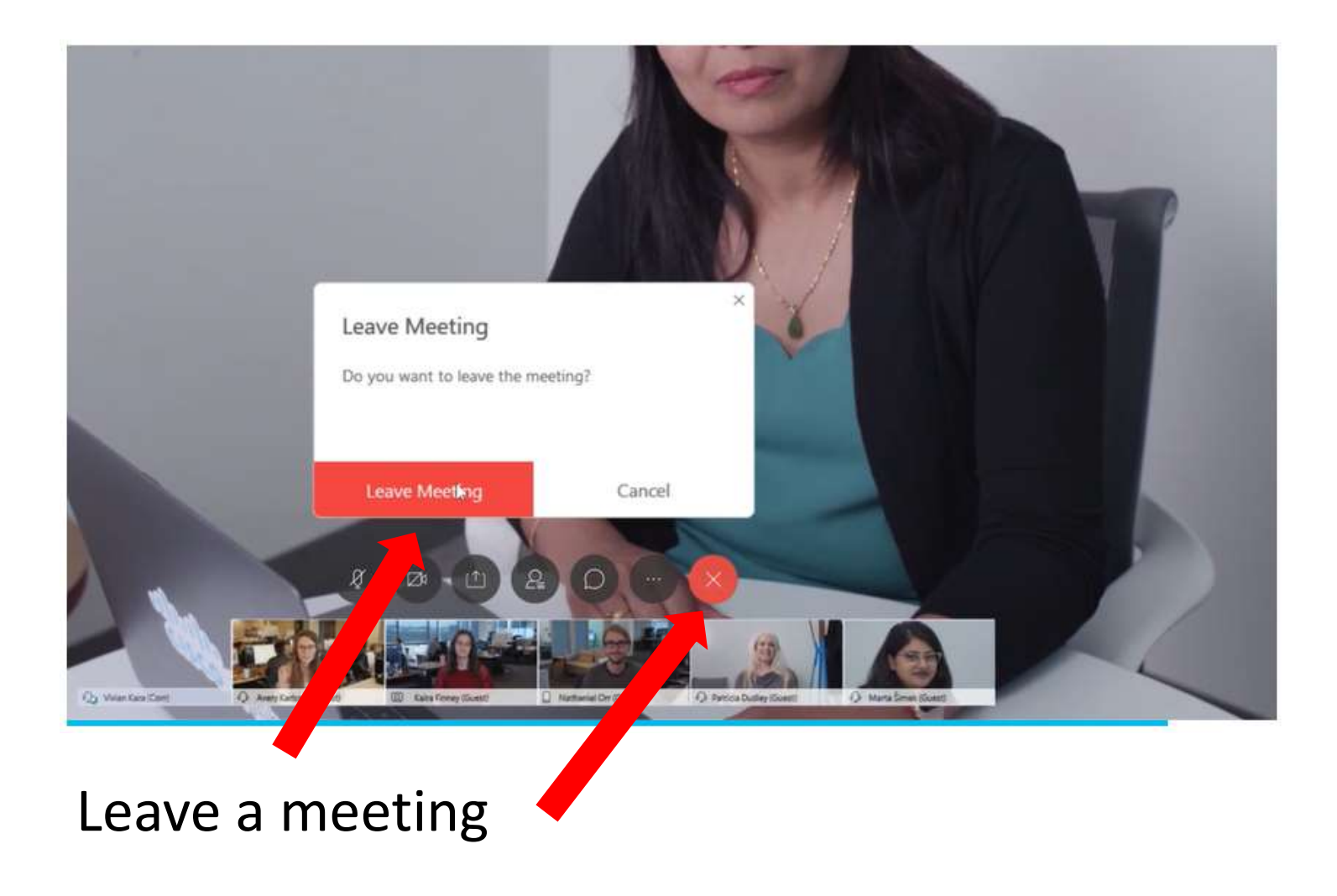

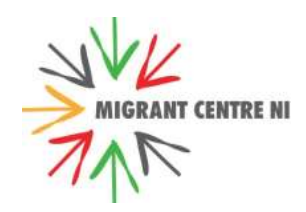

### On Android device

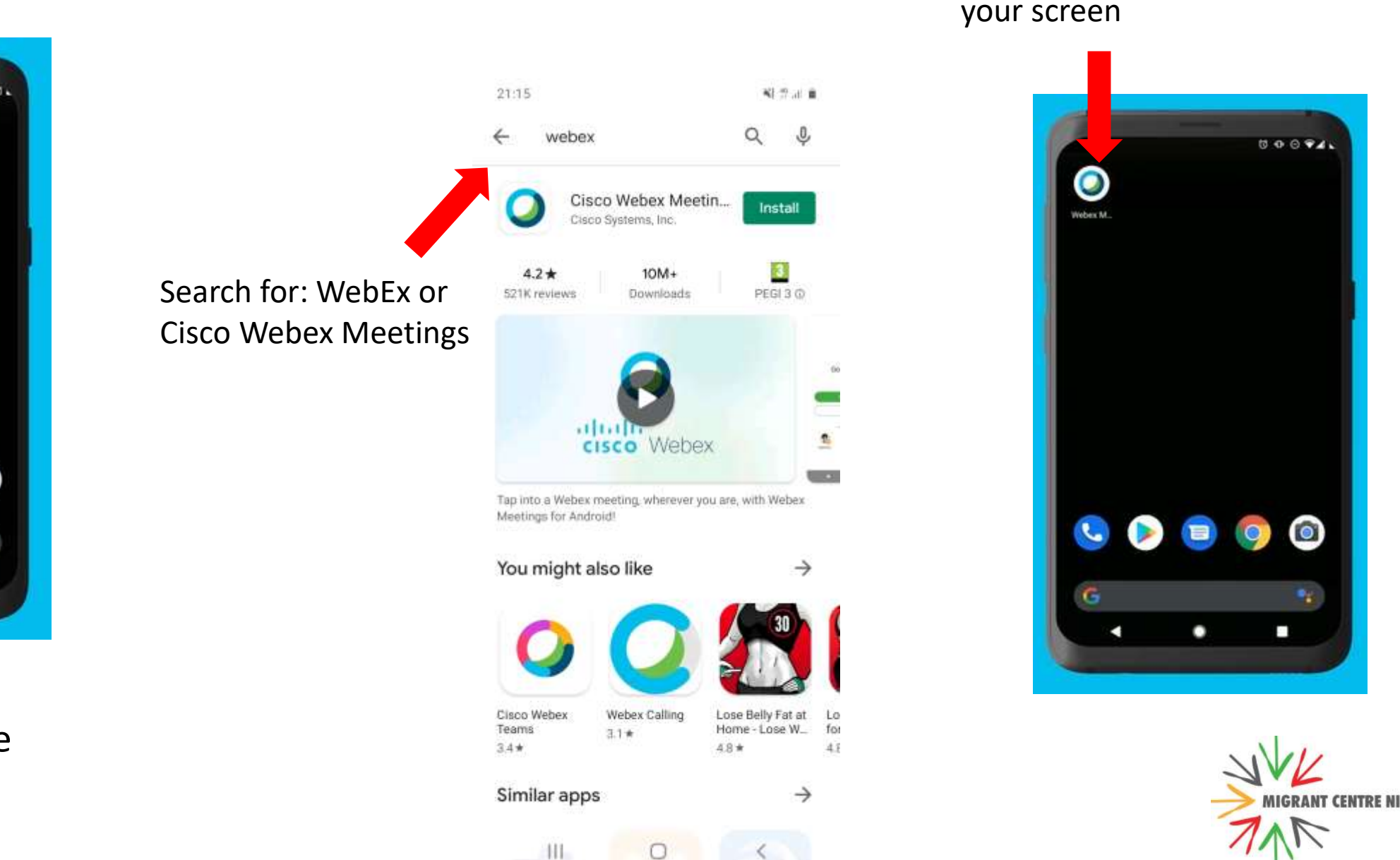

Click on WebEx icon on

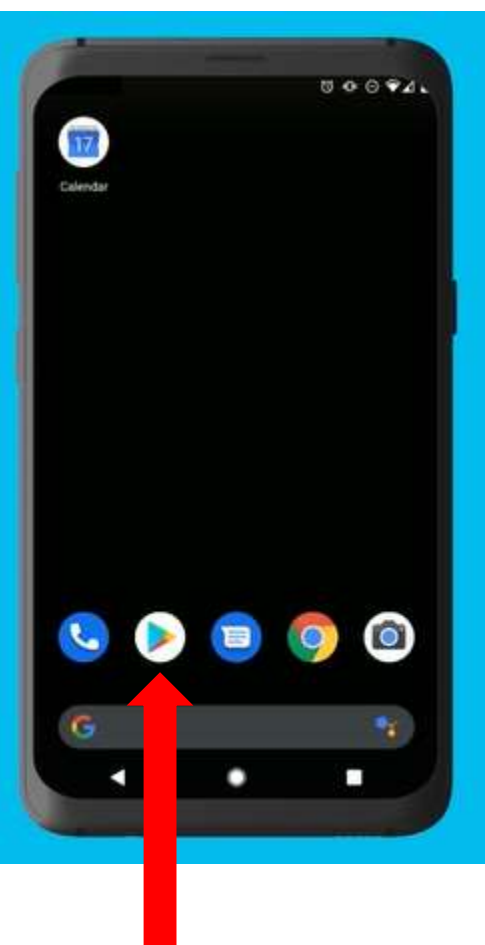

Go to Play store and download WebEx app

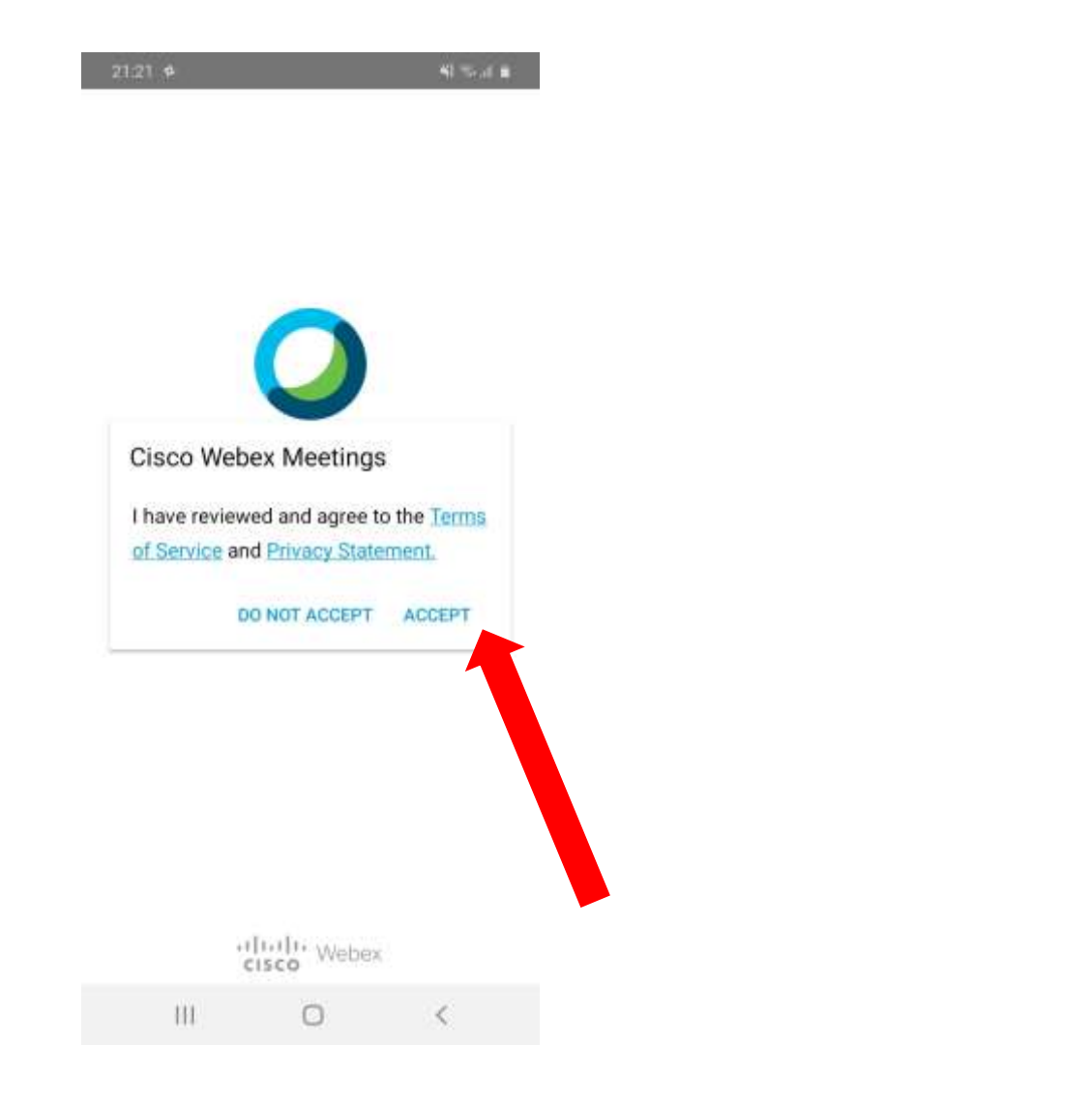

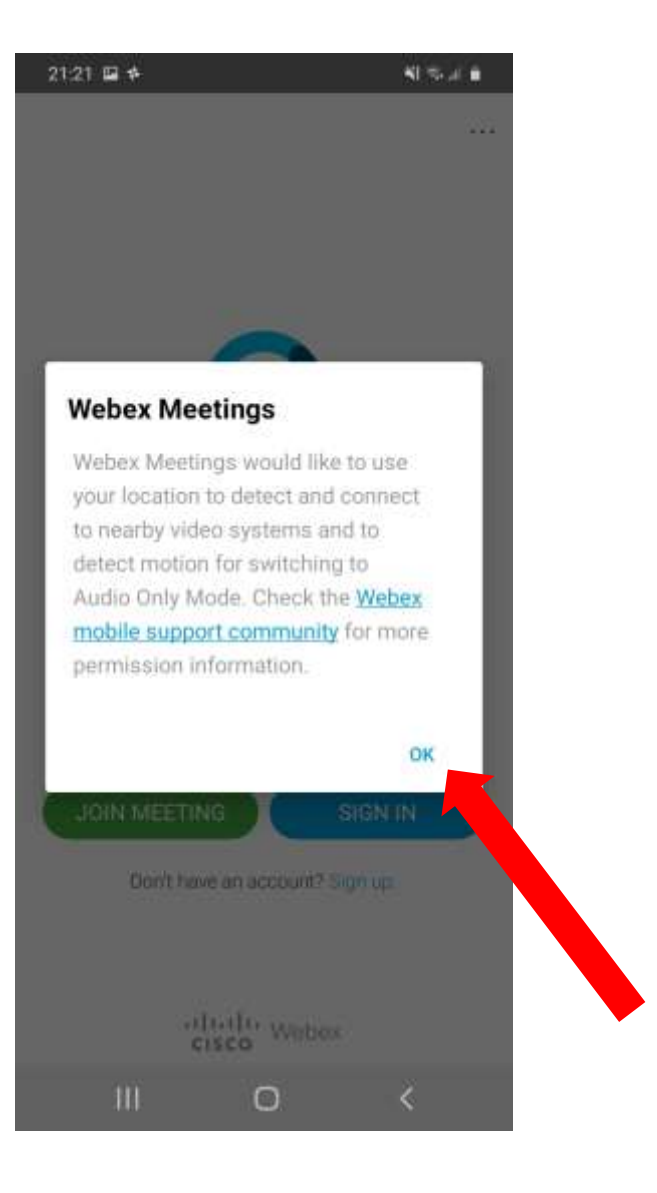

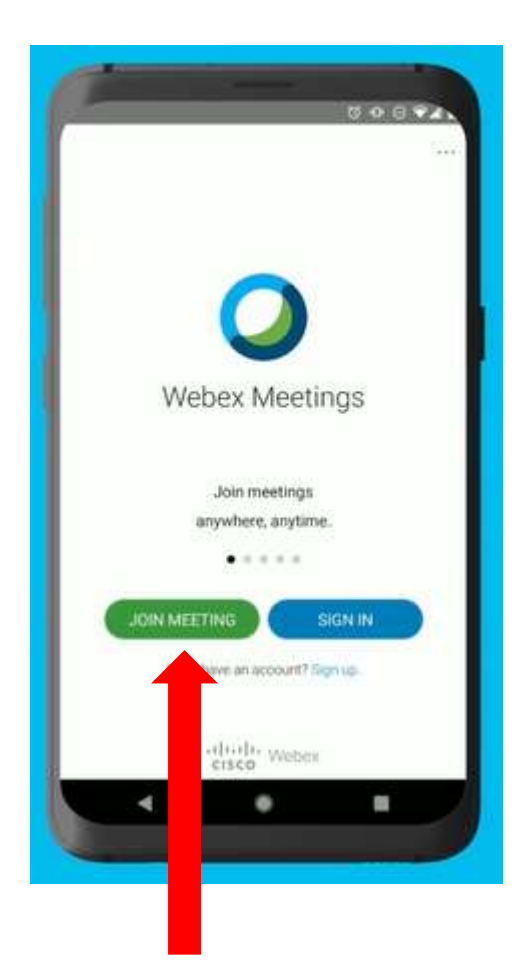

Click JOIN MEETING

#### Put in Meeting number And Password

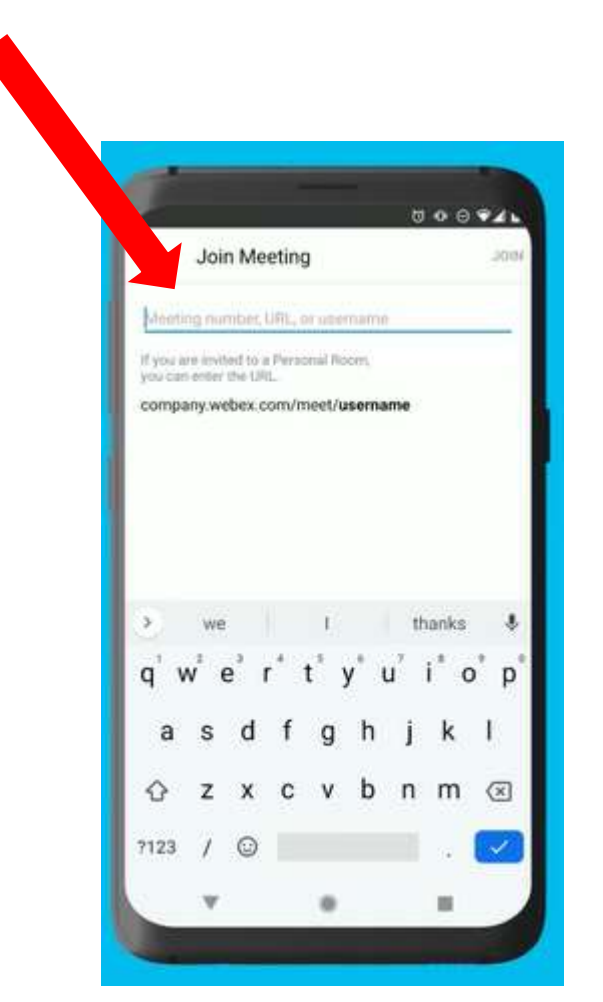

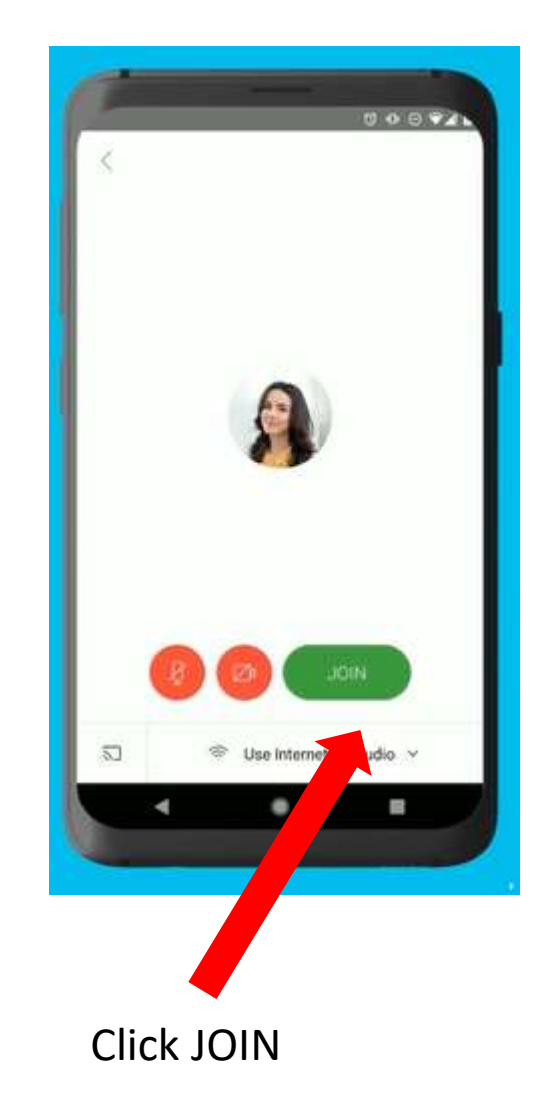

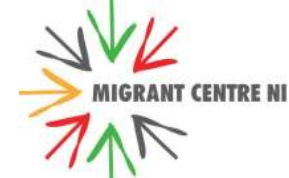

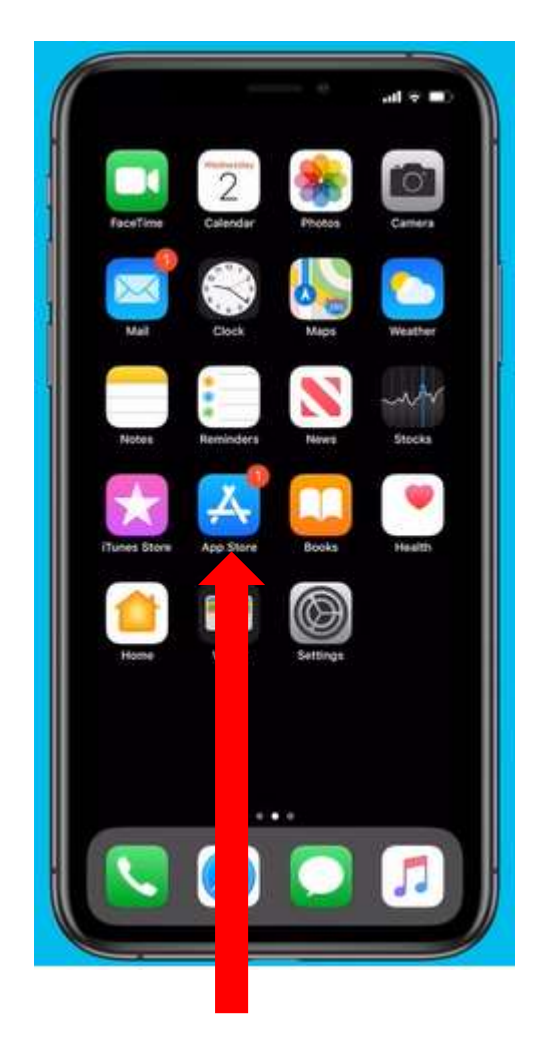

Go to App Store and download WebEx app

## On iPhone

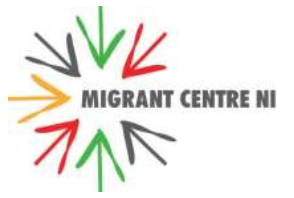

Search for Webex or Cisco Webex Meetings

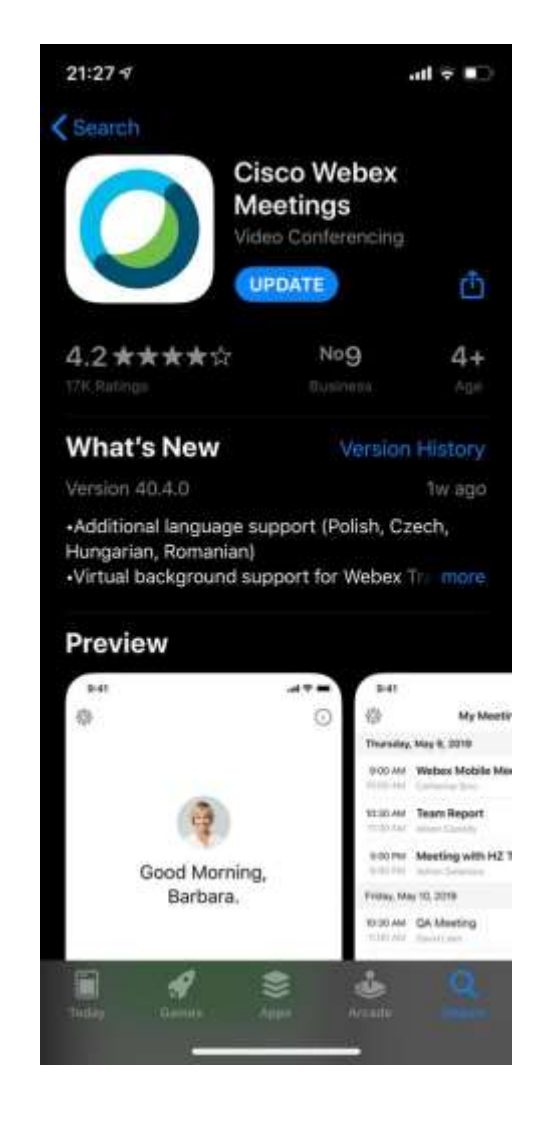

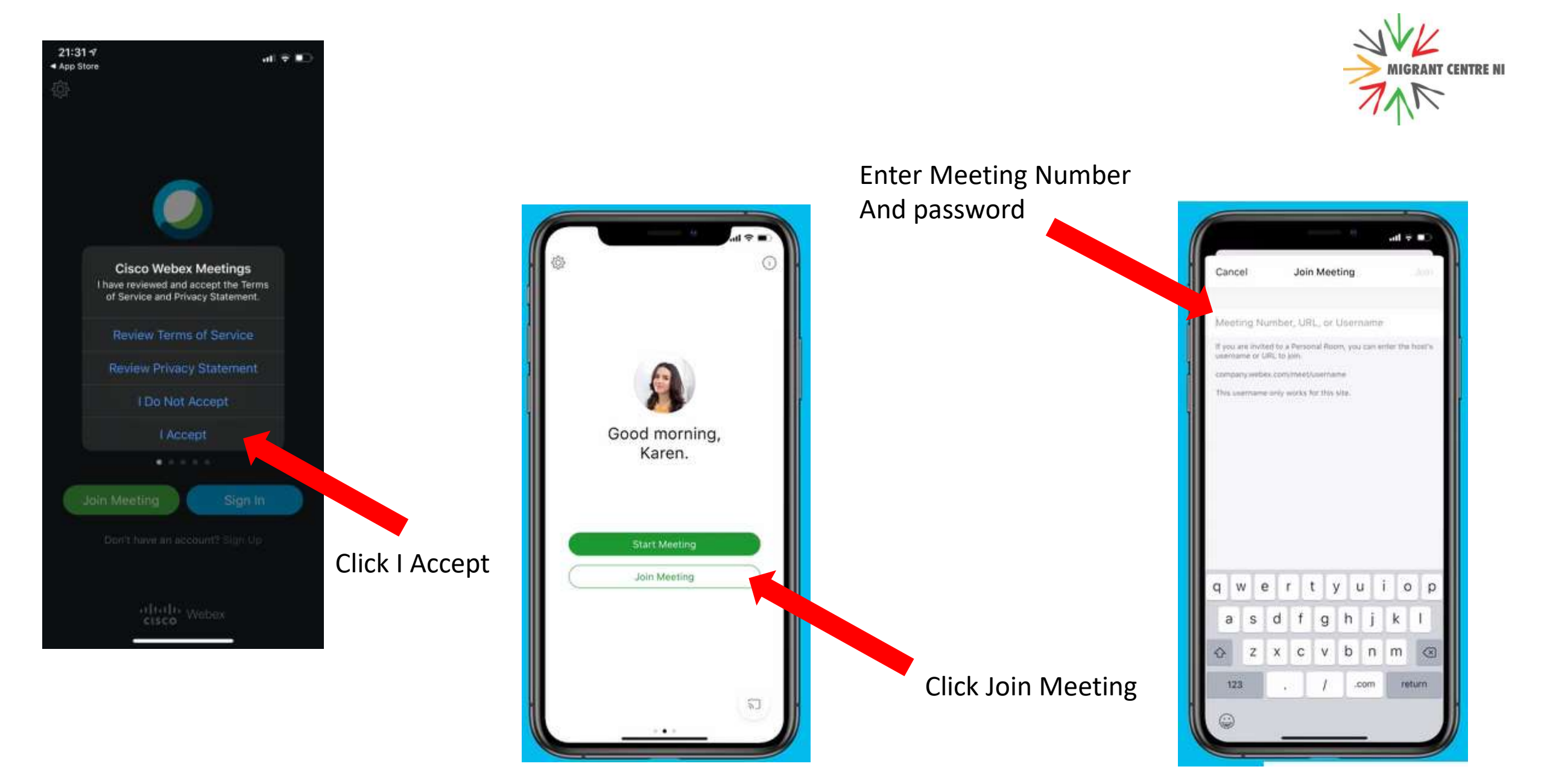

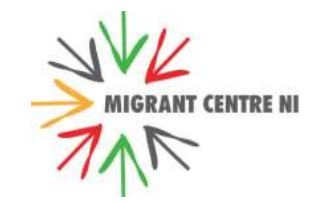

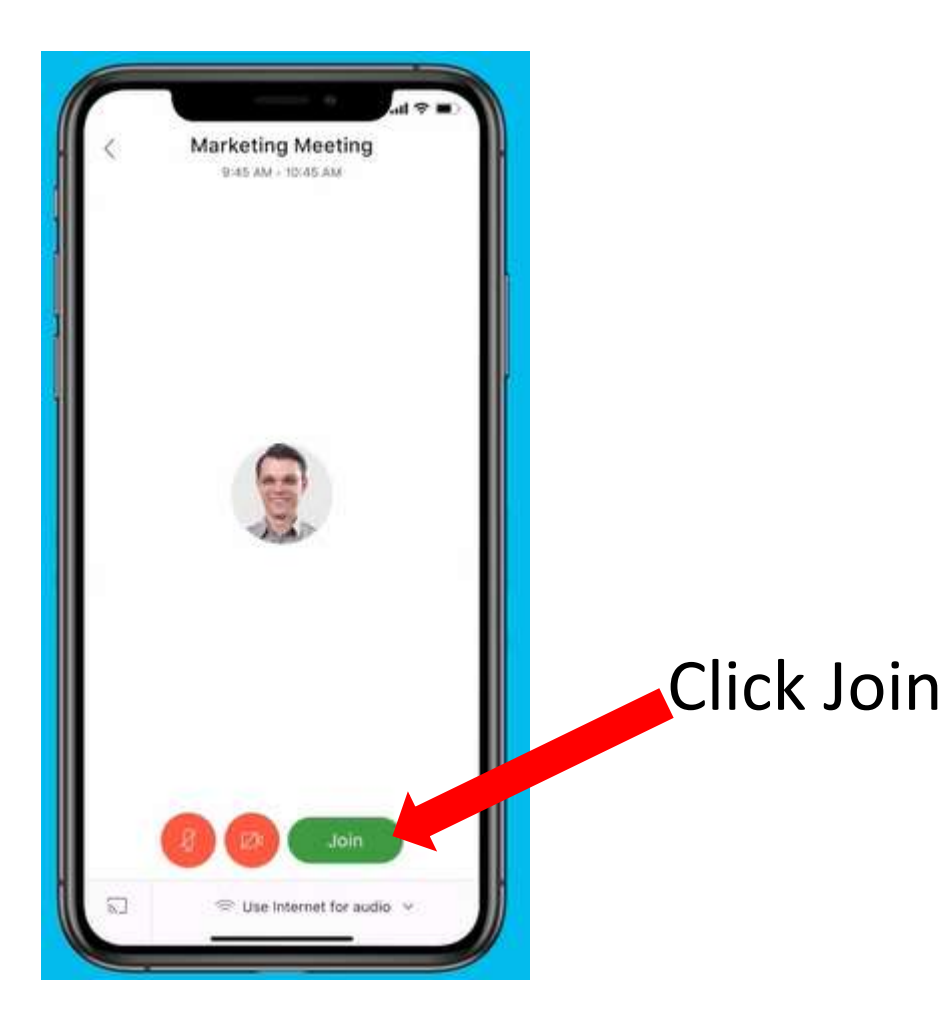

#### You're in!

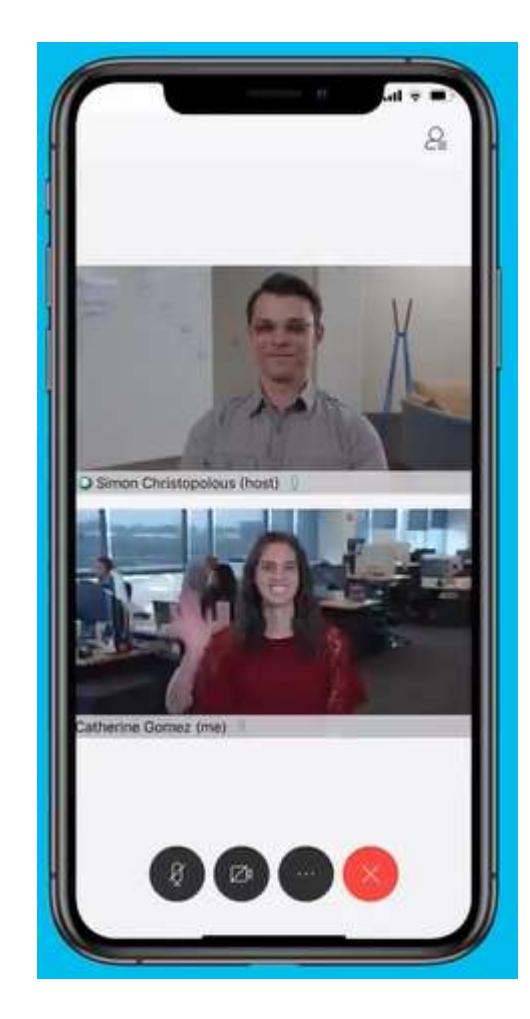

## CONTACT MIGRANT CENTRE NI

#### **EMAIL ADDRESS**

euss@migrantcentreni.org

#### **PHONE NUMBER** 07730747860

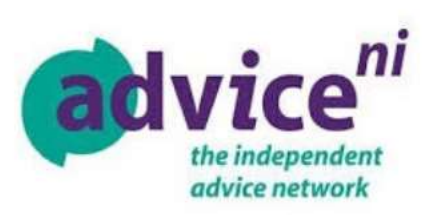

You can also contact Advice NI on their Freephone Helpline 0800 138 6545, via email: euss@adviceni.net or contact the Text Service by texting "EUSS" to 66644 to request a phone call about the EU Settlement Scheme.

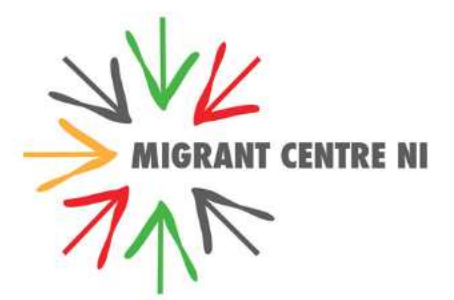